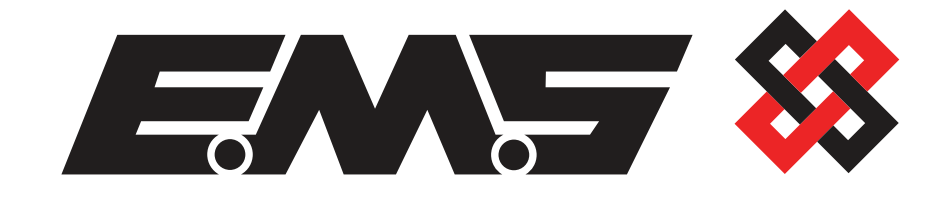

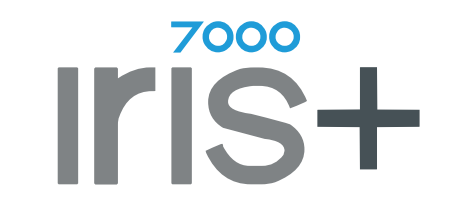

# 6611/B Relay Output Expansion Module

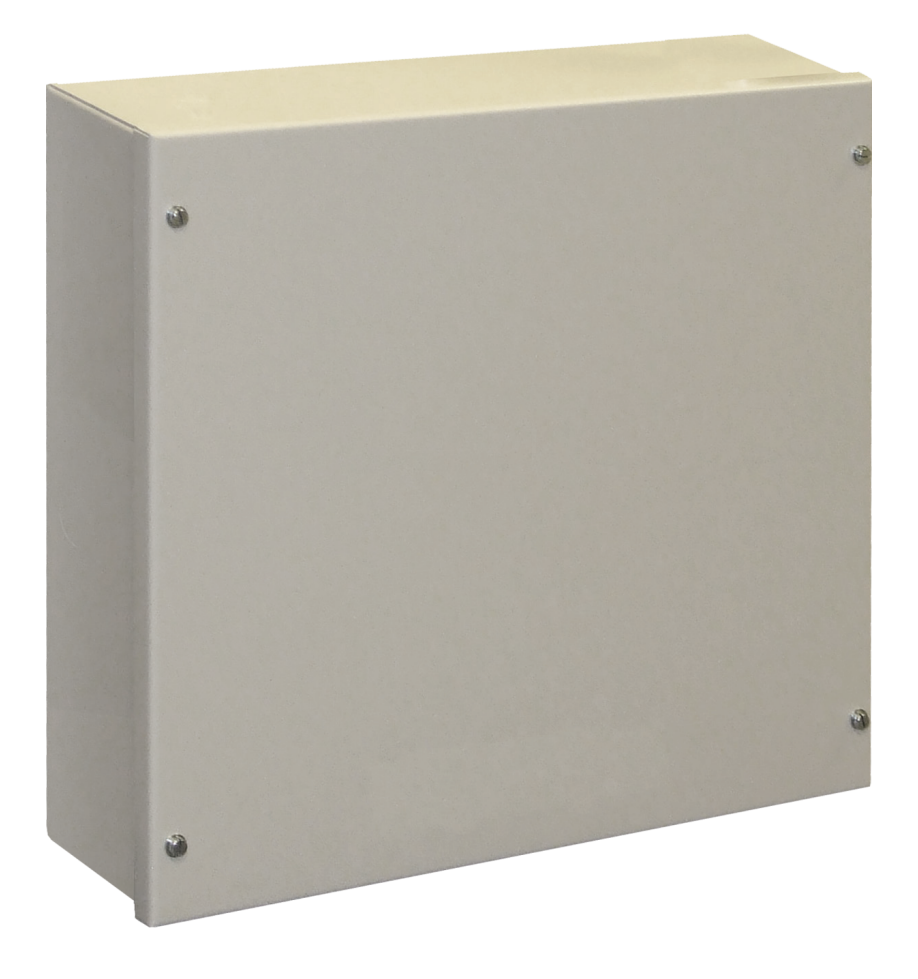

## **Operating Instructions**

#### Contents

| Introduction                        | 3  |
|-------------------------------------|----|
| Iris+ software upgrade              | 3  |
| Wiring connections                  | 4  |
| Configuration overview              | 5  |
| Bringing module(s) online           | 6  |
| View transmitter grouping           | 9  |
| Changing transmitter grouping       | 10 |
| Example configuration               | 14 |
| Removing transmitters from grouping | 15 |
| Test devices                        | 16 |

#### Introduction

These operating instructions have been produced to assist with adding the relay output expansion module to the Iris+ receiver. Each module provides 8x programmable relay outputs. A maximum of two modules can be added to the system.

For Iris+ receivers pre-dating March 2017, an Iris+ software upgrade will be required to connect the module to the Iris+receiver's 485 bus. The part number for the software is:

| 7202 | Complete Iris Software Upgrade |
|------|--------------------------------|
|      |                                |

For more information on Iris+ software compatibility, contact EMS Technical Support.

#### Iris+ software upgrade - *if required*

If 7202 software has been ordered and requires fitting, the following process must be undertaken:

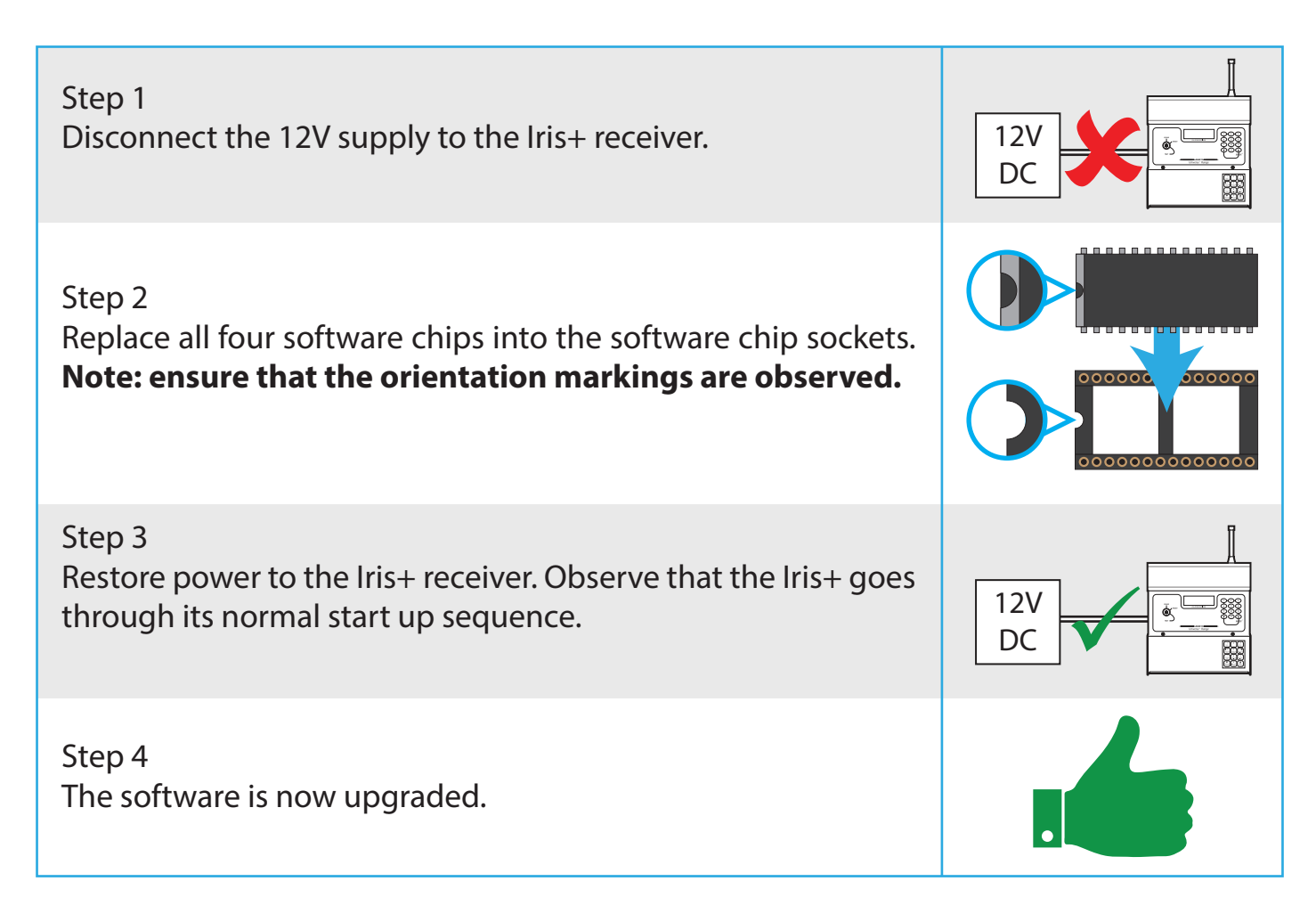

#### Wiring connections

Note: disconnect the 12V supply to the Iris+ receiver, prior to making wiring connections.

#### IC1 IC3 IC2 -OUT-OUT+ RS485 IN-**INPUT 8** INPUT 1 INPUT 2 INPUT 3 **INPUT** 4 INPUT 5 **INPUT 6** INPUT 7 IRIS OV OUT OPTO 0V **IRIS +12V OUT** IN+ -------TAMPER A IN В CON3 TAMPER А OUT В HARDWIRED INPUTS REMOTE + -------BUZZER RX RLY2 RS232 AUX 0V ТΧ SUPPLY POWER ALARM RELAY RELAY 2 RELAY RELA ω \_ PAGER 232 1.25A Fuse +12V N.C N.O сом В B B CTS RX OV DTR TX CON 2 Þ ⊳ H $\square$ H BOX Connect jumper To 12Vdc + if end of line PSU 0V 12V 0V 6611/B PCB $\langle \bigcirc \rangle$ 120 $\bigcirc$ WDOG ппп TX/RX -ିଞ୍ଚି TX/RX + RESET Ē 0 TX/RX -TX/RX + To TX/RX + on next module To TX/RX - on next module NO NC C8 N N Q NO NC C6 NONG Π Π $\square$

#### **IRIS+ back box**

©2019 EMS Ltd. All rights reserved.

 $\bigcirc$ 

C4 NC NO

NO CC

C2 NC

N N U 🔿

#### **Configuration overview**

Each of the system's wireless transmitters can be allocated to a group. There are 16 groups that can then be assigned to, to make one or more relays operate. With two modules connected to the Iris+ receiver, it is possible to allocate an individual relay output for each of the 16 groups. This also allows a wide variety of programming options, where designated transmitters operate specific relays.

An overview of the Iris+ menu structure is shown below.

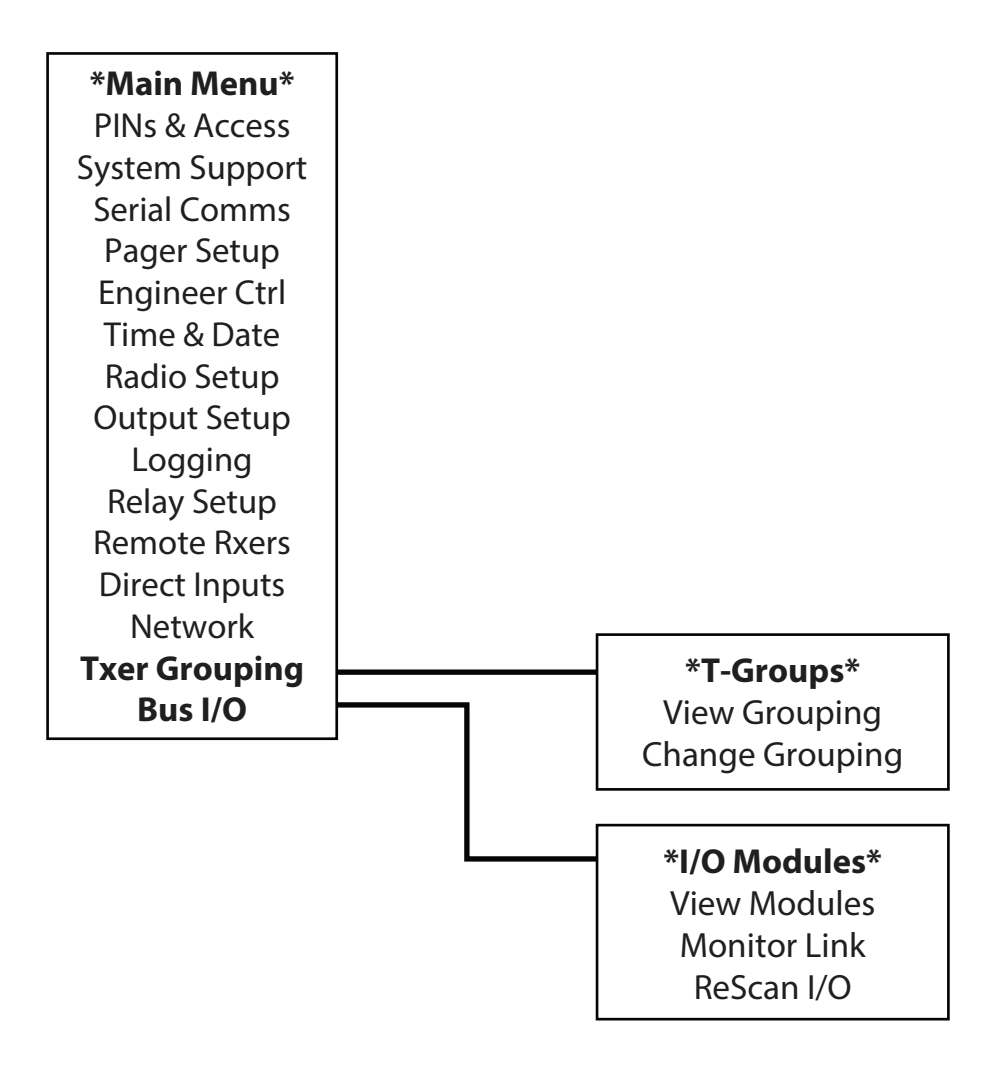

## **Bringing module(s) online**

To allow communication between the Iris+ receiver and the output modules, parameters must be programmed in the Iris+ receiver's Bus I/O and Serial Comms Menus.

The Iris+ and 6611/B module should be wired as shown in the 'Wiring Connections' section and 12Vdc power must be restored to the Iris+ receiver and the output module.

Access the main menu as detailed within the 'Accessing the engineering menu' section of the Iris+ Installation Guide (MK192), then follow the steps below:

| <ul> <li>Press the 1 button. The screen will change to display:</li> <li>Press the 1 button until the screen displays:</li> <li>Press the 1 button. The screen will change to display:</li> <li>Press the 1 button. The screen will change to display:</li> <li>Press the 1 button. The screen will change to display:</li> <li>Press the 1 button. The screen will change to display:</li> <li>Press the 1 button. The screen will change to display:</li> <li>Press the 1 button. The screen will change to display:</li> <li>Press the 1 button. The screen will change to display:</li> <li>Press the 1 button. The screen will change to display:</li> <li>Press the 1 button. The screen will change to display:</li> <li>Press the 1 button. The screen will change to display:</li> <li>Press the 1 button. The screen will change to display:</li> <li>Press the 1 button. The screen displays:</li> <li>Press the 1 button. The screen displays:</li> <li>Press the 1 button. The screen displays:</li> <li>Press the 1 button. The screen displays:</li> <li>Press the 1 button. The screen displays:</li> <li>Press the 1 button. The screen displays:</li> <li>Press the 1 button. The screen displays:</li> <li>Press the 1 button. The screen displays:</li> <li>Press the 1 button. The screen displays:</li> <li>Press the 1 button. The screen will change to display:</li> </ul>                                                                                                    | • | Press the 💌 button until the screen displays:                   | System SupportSerial CommsSerial CommsPager Setup 2 = Help13:45                          |
|----------------------------------------------------------------------------------------------------|---|-----------------------------------------------------------------|------------------------------------------------------------------------------------------|
| <ul> <li>Press the  button until the screen displays:         <ul> <li>Press the  button until the screen displays:</li> <li>Press the  button. The screen will change to display:</li> <li>Press the  button. The screen will change to display:</li> <li>Press the  button. The screen will change to display:</li> <li>Press the  button. The screen will change to display:</li> <li>Press the  button. The screen will change to display:</li> <li>Press the  button. The screen will change to display:</li> <li>Press the  button. The screen will change to display:</li> <li>Press the  button. The screen will change to display:</li> <li>Press the  button until the screen displays:</li> <li>Press the  button until the screen displays:</li> <li>Press the  button. The screen will change to display:</li> <li>Press the  button. The screen displays:</li> <li>Press the  button. The screen displays:</li> <li>Press the  button. The screen displays:</li> <li>Press the  button. The screen will change to display:</li> <li>Press the  button. The screen will change to display:</li> <li>Press the  button. The screen will change to display:</li> <li>Press the  button. The screen will change to display:</li> <li>Press the  button. The screen will change to display:</li> <li>Press the  button. The screen will change to display:</li> <li>Press the  button. The screen will change to display:</li> <li>Press the  button. The screen will change to display:</li> <li>Press the  button. The screen will change to display:</li> <li>Press the  button. The screen will change to display.</li> <li>Press the  button. The screen will change to display.</li> <li>Press the  button. The screen will change to display.</li> <li>Pre</li></ul></li></ul> | 1 | Press the $\bigcirc$ button. The screen will change to display: | ** Serial Comms **  >Device Table Re-Start Bus2 = Help13:45                              |
| <ul> <li>Press the 1 button. The screen will change to display:</li> <li>Press the 1 button. The screen will change to display:</li> <li>Press the 1 button. The screen will change to display:</li> <li>Press the 1 button. The screen will change to display:</li> <li>Press the 1 button. The screen will change to display:</li> <li>Polling Baud is 384, Enter rate (MAX 768:_<br/>^ = Done v = Del 13: 46</li> <li>Press the 1 button until the screen displays:</li> <li>Press the 1 button. The screen will change to display:</li> <li>Press the 1 button. The screen will change to display:</li> <li>Press the 1 button. The screen will change to display:</li> </ul>                                                                                                    | • | Press the $\bigcirc$ button until the screen displays:          | Re-online Device >Bus Master Setup Bus Remote Setup 2 = Help13:45                        |
| <ul> <li>Press the 1 button. The screen will change to display:</li> <li>Enter 384, followed by the  button. The screen will display:</li> <li>Enter 384, followed by the  button. The screen will display:</li> <li>Press the  button until the screen displays:</li> <li>Press the 1 button. The screen will change to display:</li> <li>Press the 1 button. The screen will change to display:</li> </ul>                                                                                                    | 1 | Press the ① button. The screen will change to display:          | ** Bus Master Setup ** <br>> Polling Baudrate <<br>  Auto-Re-online  <br>2 = Help 13: 45 |
| <ul> <li>Enter 384, followed by the  button. The screen will display:</li> <li>Press the  button until the screen displays:</li> <li>Press the  button. The screen will change to display:</li> <li>Press the  button. The screen will change to display:</li> </ul>                                                                                                    | 1 | Press the ① button. The screen will change to display:          | Polling Baud<br>is 384, Enter rate<br>(MAX 768 :_<br>^ = Done v = Del 13: 46             |
| <ul> <li>Press the  button until the screen displays:</li> <li>Auto Re-online &lt;         <ul> <li>Port To Use  </li> <li>2 = Help 13: 46</li> </ul> </li> <li>Press the  button. The screen will change to display:</li> <li>Auto Re-online DISABLED Enable?         <ul> <li>1 = Yes 0 = No 13: 46</li> </ul> </li> </ul>                                                                                                    | 1 | Enter 384, followed by the ( ) button. The screen will display: | ** Bus Master Setup ** <br>> Polling Baudrate <<br>  Auto-Re-online  <br>2 = Help 13: 46 |
| <ul> <li>Press the 1 button. The screen will change to display:</li> <li>Auto Re-online DISABLED Enable?<br/>1 = Yes 0 = No 13: 46</li> </ul>                                                                                                    | 1 | Press the 🕡 button until the screen displays:                   | Polling Baudrate>Auto Re-online Port To Use2 = Help13:46                                 |
|                                                                                                    | 1 | Press the $\bigcirc$ button. The screen will change to display: | Auto Re-online<br>DISABLED<br>Enable?<br>1 = Yes 0 = No 13: 46                           |

| Press the $\bigcirc$ button. The screen will change to display:                                                           | Auto Re-online<br>Now ENABLED                                                                                          |
|----------------------------------------------------------------------------------------------------|----------------------------------------------------------------------------------------------------|
|                                                                                                    | Press any key 13: 47                                                                                                   |
| Press any button. The screen will change to display:                                                                      | Polling Baudrate>Auto Re-online Port To Use2 = Help13:47                                                               |
| Press the 💌 button until the screen displays:                                                                             | Auto Re-online         Auto Re-online           > Port To Use             ^^^^^^^^/            2 = Help         13:47  |
| Press the $\bigcirc$ button. The screen will change to display:                                                           | Master port = 0<br>0 = OFF, 1 = RS485<br>2 = Pager 232 >                                                               |
| Press the $\textcircled{1}$ button for RS485, then press the $\textcircled{a}$ button. The screen will change to display: | Auto Re-online         Auto Re-online           > Port To Use             ^^^^^^^^^/            2 = Help         13:48 |
| Press the ③ button once. The screen will change to display:                                                               | Re-online Device >Bus Master Setup Bus Remote Setup 2 = Help13:48                                                      |
| Press the ( ) button until the screen displays:                                                                           | Device Table >Restart Bus Re-online Device 2 = Help13:48                                                               |
| Press the $\bigcirc$ button. This will re-initialise the bus.<br>Once complete, the screen will change to display:        | Re-Initialising Bus<br>Please Wait *Done*<br>Push Any Key 13: 48                                                       |
| Press the () button until the screen displays:                                                                            | ** Serial Comms **  <br>> Device Table <<br>  Re-Start Bus  <br>2 = Help 13: 49                                        |
| Press the $\bigcirc$ button and the screen will enter the device bus as shown.                                            | 00/Local  <br>> Pager 232, ONLINE <<br>  00,80  <br>2 = Help 13:49                                                     |
| Press the 💎 button until the 6611b's address is shown. It should now be ONLINE as shown.                                  | 03/Remote 8-way  <br>> I/O, ONLINE <<br>  1,80  <br>2 = Help 13:49                                                     |

| • | Press the ③ button twice. The screen will display:                                                       | ** Main Menu **  <br>> Pins & Access <<br>  System Support  <br>2 = Help 13: 49                                                                                                    |
|---|----------------------------------------------------------------------------------------------------|----------------------------------------------------------------------------------------------------|
| • | Press the $\bigcirc$ button until the screen displays:                                                   | Image: Txer Grouping         Image: Txer Grouping         Image: Tx |
|   | Press the ① button. The screen will change to display:                                                   | ** I/O Modules **  <br>> View Modules <<br>  Monitor Link  <br>2 = Help 13: 50                                                                                                    |
| • | Press the 💌 button until the screen displays:                                                            | Monitor Link         Anticipation           > Rescan I/O         <            ^^^^^^^^^/         >           2 = Help         13:50                                                                                                    |
| • | Press the ① button. The screen will change to display:                                                   | Rescan I/O !<br>Are you sure ?<br>1 = Yes 0 = No 13:50                                                                                                    |
| • | Press the ① button. The screen will change to display:                                                   | Performing Rescan<br>please wait<br>13:51                                                                                                    |
| • | Followed by:                                                                                             | Rescan Complete<br>Push any key<br>13: 51                                                                                                    |
| • | Press the ① button twice. The screen will change to display: <i>The module(s) should now be online</i> . | * Modules Found **  <br>  Remote 8 way I/O  <br>  Unit 03, ONLINE  <br>2 = Help 13: 51                                                                                                    |
| • | Press the $\bigcirc$ button twice to return to the 'Main Menu':                                          | ** Main Menu **  <br>> Pins & Access <<br>  System Support  <br>2 = Help 13: 51                                                                                                    |

#### Viewing transmitter grouping

To view transmitter grouping, access the main menu as detailed within the 'Accessing the engineering menu' section of the Iris+ Installation Guide (MK192), then follow the steps below:

- Press the 💎 button until the screen displays:
- Press the ① button. The screen will change to display:
- Press the ① button. The screen will change to display the first transmitter group and its associated event type. e.g.
- Press the button. The screen will change to display the first transmitter number of items (transmitters) within the transmitter group. e.g.
- Continue pressing the button to view the addresses of the transmitters in the group. e.g.
- Press the button until 'TGroup No:1' is highlighted as shown:
- Press the ① button to view the next transmitter group:
- The button can again be used to view the group. Repeat the previous three steps to view all of the groups as required.
- Press the ③ button twice to return to the main menu:

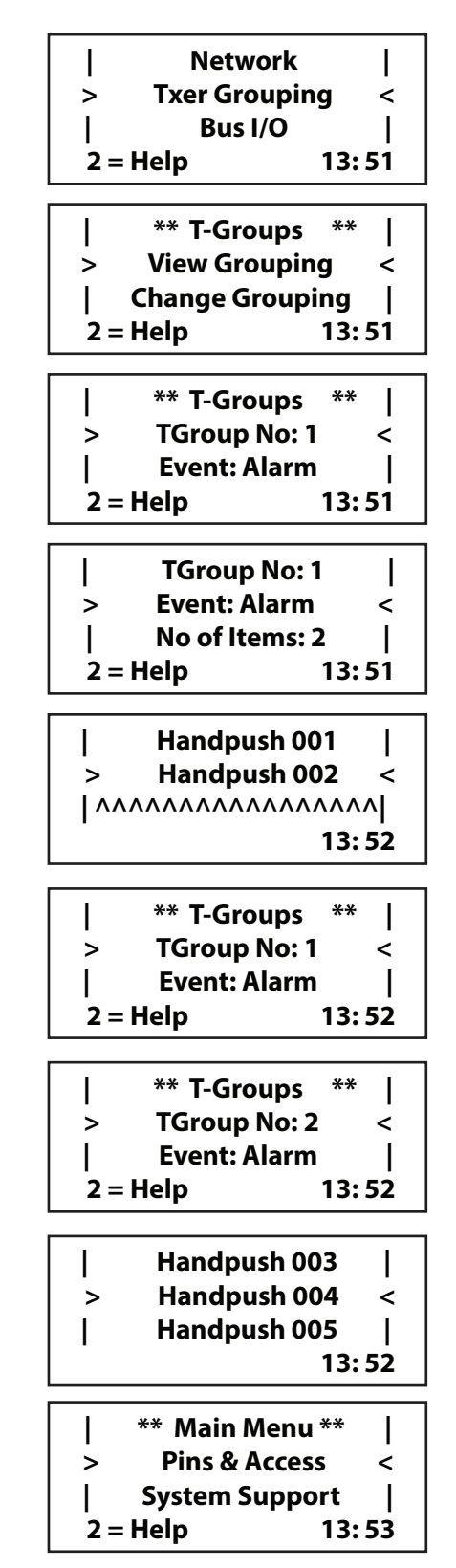

### **Changing transmitter grouping**

The 'Change Grouping' menu allows the various groups to be altered. There are a maximum of 16 groups available. Each group has a number of 'Event' options. The event can best be described as the type of signal that the group will respond to. Event are shown below:

| Alarm   | An 'Alarm' signal from any transmitter in the group.                                        |  |
|---------|---------------------------------------------------------------------------------------------|--|
| Local   | A 'Local' signal from any transmitter in the group.                                         |  |
| P-Call  | A 'P-Call Alarm' signal from any personnel call transmitter in the group.                   |  |
| X-Alarm | Any 'Local' or 'P-Call' signal but NOT an 'Alarm' signal from any transmitter in the group. |  |
| X-Local | Any 'Alarm' or 'P-Call' signal but NOT a 'Local' signal from any transmitter in the group.  |  |
| Any     | Any signal from any transmitter in the group.                                               |  |
| None    | No operation                                                                                |  |

The example below shows Handpush 001 assigned to operate Output 1 (Alarm Relay ) upon an alarm transmission.

Access the main menu as detailed within the 'Accessing the engineering menu' section of the Iris+ Installation Guide (MK192), then follow the steps below:

| • | Press the $\bigcirc$ button until the screen displays:                                                                                                    | NetworkNetworkTxer GroupingBus I/OBus I/O2 = Help13: 59                         |
|---|----------------------------------------------------------------------------------------------------|---------------------------------------------------------------------------------|
| 1 | Press the $\bigcirc$ button. The screen will change to display:                                                                                                    | ** T-Groups **  <br>> View Grouping <<br>  Change Grouping  <br>2 = Help 13: 59 |
| 1 | Press the 💌 button until the screen displays:                                                                                                    | View GroupingChange Grouping^^^^^^^/2=Help14:00                                 |
| • | Press the ① button. The screen will change to display: Note: pressing the ① button, will change the group number if required.                                                      | ** T - Groups **  <br>> Tgroup No: 1 <<br>  Event : None  <br>2=Help 14:00      |
| • | Press the  vbutton once and the screen will display:                                                                                                    | TGroup No: 1  <br>> Event: None <<br>  No of Items: 0  <br>2=Help 14:00         |
| • | Press the ① button until the required action is displayed: <i>In this example Event: Alarm</i>                                                                                     | TGroup No: 1  <br>> Event: Alarm <<br>  No of Items: 0  <br>2=Help 14:00        |
| 1 | Press the 💌 button once and the screen will display:                                                                                                    | Event: Alarm            > No of Items: 0 <                                      |
| 1 | Press the ① button. The screen will change to show<br>a list of the transmitters programmed into the<br>system: If required, press ▲ & 🐨 until the required<br>device is selected. | ** Select Item **  <br>> Hand Push 001 <<br>  <br>2=Help 14:01                  |
| 1 | Press the $\bigcirc$ button to confirm selection of the required transmitter. The screen will change to                                                                            | Saving Data<br>Please Wait                                                      |
|   | display:                                                                                                    | 2=Help 14:01                                                                    |
|   |                                                                                                    |                                                                                 |

©2019 EMS Ltd. All rights reserved.

| Followed by:                                             |
|----------------------------------------------------------|
| Note repeat the previous steps to add other transmitters |
| as required.                                             |

 Once complete, press the ③ button twice to return to the Main Menu.

Next, the T-Group requires assigning to an output. This is achieved by following the steps:

Radio Setup Т From the main menu, press the 💎 button until the **Output Setup** > < screen displays: Logging 2 = Help14:03 \*\* Binary Outputs \*\* | Press the ① button. The screen will change to **Test Outputs** > < display: Output Latch Times | 2 = Help 14:03 | Output Permissions | Press the v button until the screen displays: > Output On Reasons < Output Off Reasons | 2 = Help 14:03 **Output On Reasons** Press the ① button. The screen will change to 1 = Change On Reason display: 3 = Exit / Finish Push Any Key 14:03 | \* Output on Reason \* | Press the 1 button once and the screen will display: 1 / 'Un-named' is < Note: press the v button to scroll through the Switched on by Т 2 = Help14:04 available outputs if required. **Edit on Reason** Press the 1 button and the screen will display: for Output 1 1 = de / select reason Push Any Key 14:04 \* Select on Reason \* Press ANY button and the screen will display: NOTHING < |--------2 = Help14:04 | -----| Press the value button until the required *Txer group is* > Event:'Txer Group < 1 ON' shown: 2 = Help 14:04

Page 12 of 18

Event: Alarm

No of Items: 1

| ^^^^^ /

2=Help

<

I

<

I

14:02

14:01

Press the ① button to confirm selection of the group. The screen will change to show:

|------| > \*REASON\*SELECTED\* < | Event: Txer Group 1 | 2=Help 14:05

Press the ③ button until SYSTEM RESET is displayed. Turn the keyswitch to the Clear position. 'System Clear' should now be displayed. Handpush 001 should now be tested to ensure that only an alarm transmission from this unit operates Output 1. (The Alarm Relay on the Iris+ PCB and Relay 1 on the 6611/B unit). Further programming of the output can be selected from the table shown below. This will enable the time of the outputs operation and the naming of the output etc. to be configured.

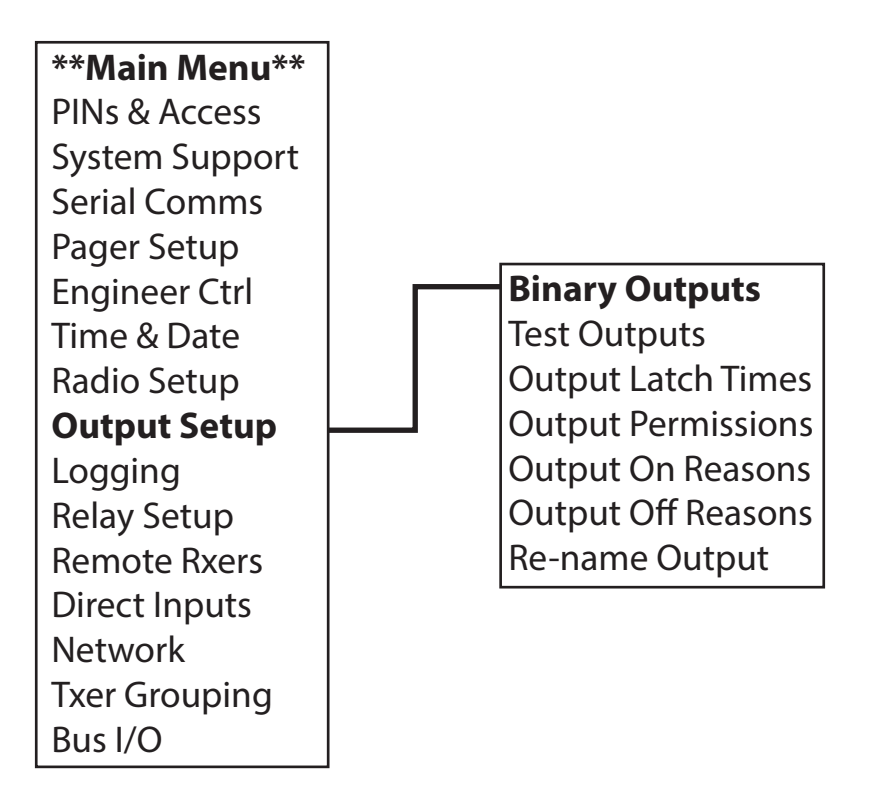

The steps shown above can be repeated for other transmitters and relay configurations. Therefore adding additional transmitters to the groups or changing the event that activates the group. In the block diagram example the transmitters have been grouped and assigned as follows:

| relays |
|--------|
|        |
|        |
|        |
|        |
|        |
|        |
|        |

This will enable each transmitter to operate an individual relay on an alarm activation.

. . .

#### **Example configuration**

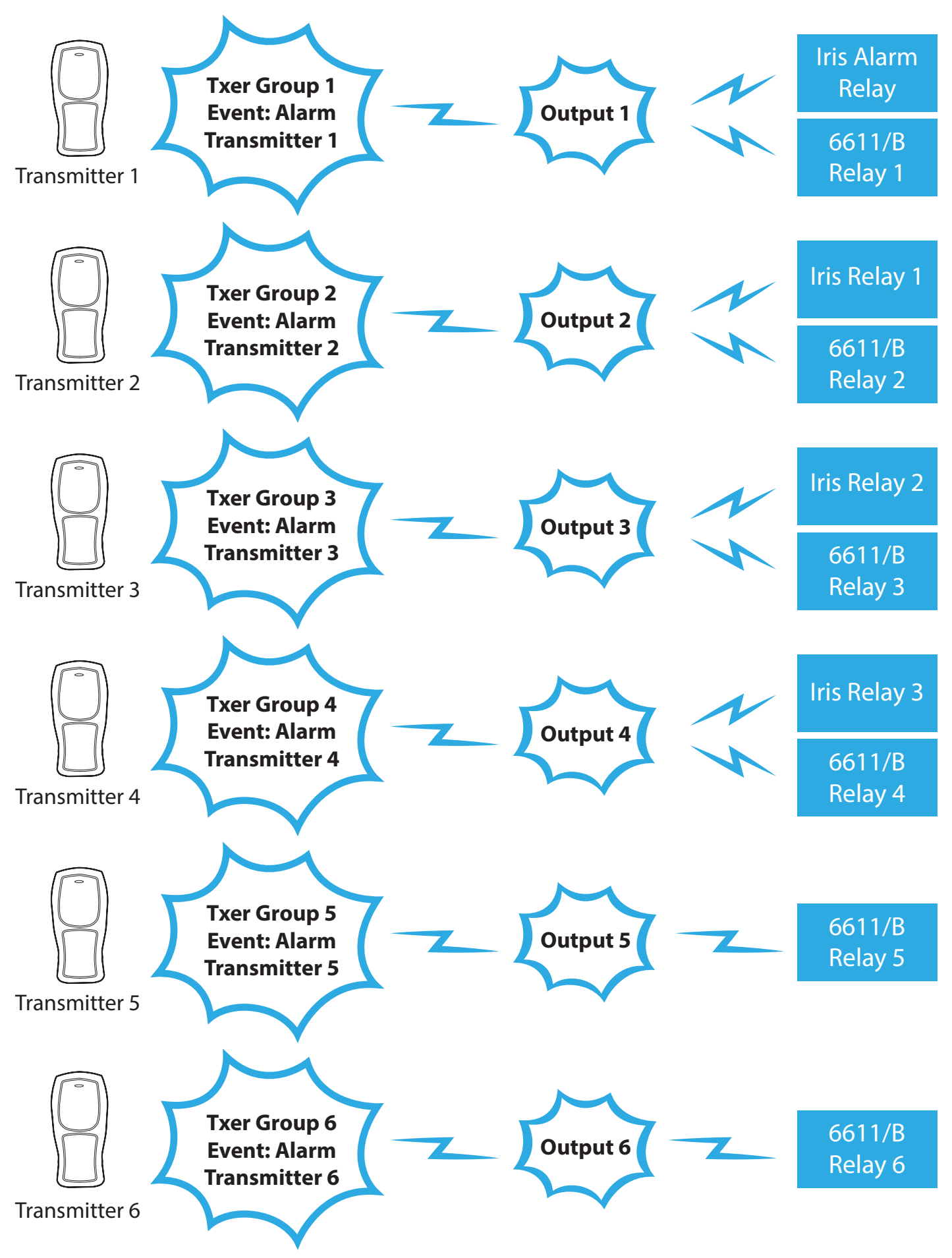

©2019 EMS Ltd. All rights reserved.

#### **Removing transmitters from grouping**

Access the main menu as detailed within the 'Accessing the engineering menu' section of the Iris+ Installation Guide (MK192), then follow the steps below:

|   | Press the 💌 button until the screen displays:                                                                                                    | Image: NetworkImage: Network>Txer GroupingImage: NetworkImage: NetworkImage: NetworkImage: Network2 = Help14:09 |
|---|----------------------------------------------------------------------------------------------------|----------------------------------------------------------------------------------------------------|
|   | Press the $\bigcirc$ button. The screen will change to display:                                                                                        | ** T - Groups **  <br>> View Grouping <<br>  Change Grouping  <br>2 = Help 14:09                                |
|   | Press the $\bigcirc$ button until the screen displays:                                                                                                 | View Grouping> Change Grouping <                                                                                |
|   | Press the $\bigcirc$ button. The screen will change to display:                                                                                        | ** T - Groups **  <br>> Tgroup No: 1 <<br>  Event : Alarm  <br>2 = Help 14:09                                   |
|   | <i>If required,</i> press the ① button, to change the group number.                                                                                    | ** T - Groups **  <br>> Tgroup No: 2 <<br>  Event : Alarm  <br>2 = Help 14:09                                   |
|   | Press the   button until the device to be removed<br>is highlighted between the chevrons (><):<br><i>This example shows Handpush 001 highlighted</i> . | No of Items: 1  <br>> Handpush 001 <<br>                                                                        |
| • | Press the ① button. The screen will request confirmation as shown:                                                                                     | Hand Push 001<br>Delete ?<br>1 = Yes 0 = No 14:10                                                               |
|   | Press the ① button to confirm the device deletion.<br>The screen will display:                                                                         | Event: Alarm                     > No of Items: 0 <                                                             |
|   | Press the $\bigcirc$ button twice to return to the Main Menu.                                                                                          | ** Main Menu **  <br>> Pins & Access <<br>  System Support  <br>2 = Help 13: 53                                 |

#### **Test devices**

Ensure that the outputs have been set up correctly, by connecting a multimeter across the relay output contacts (set to the ohms range) and check that only the expected relays change state when transmitters generate their respective alarm and local signals.

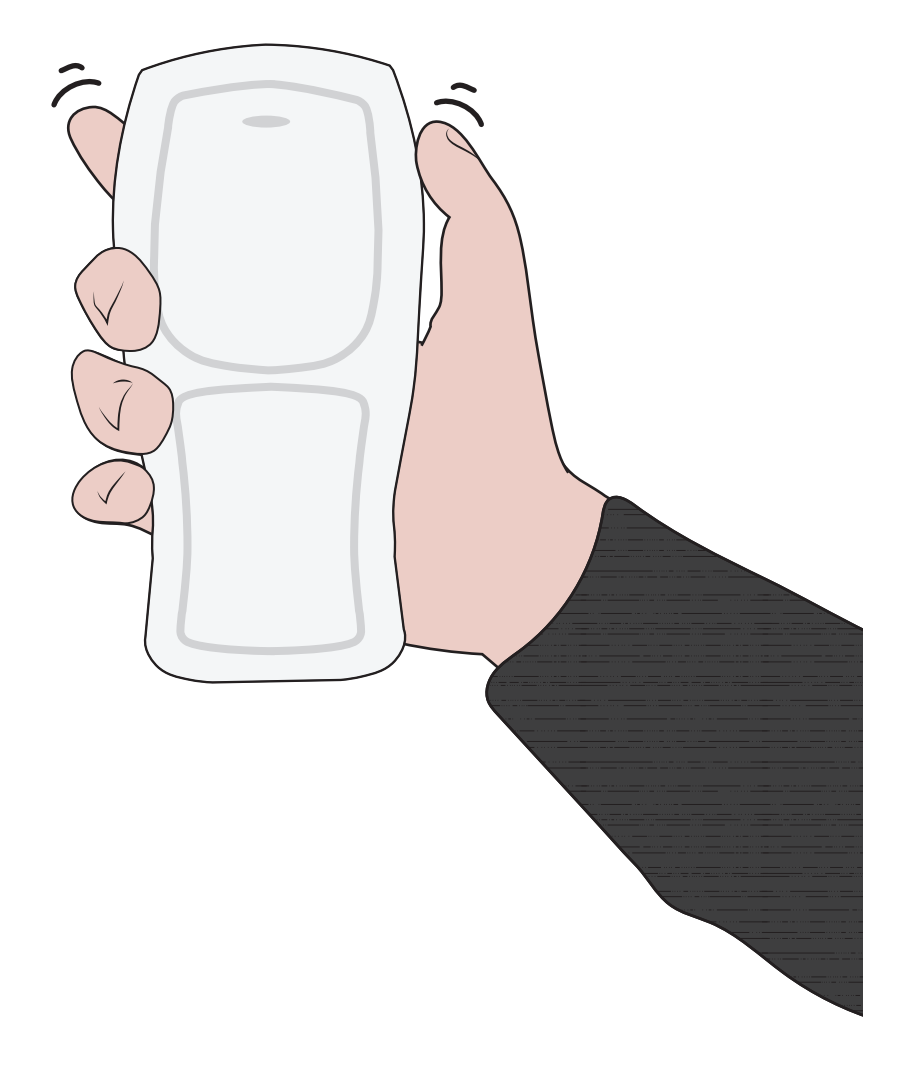

#### **Notes**

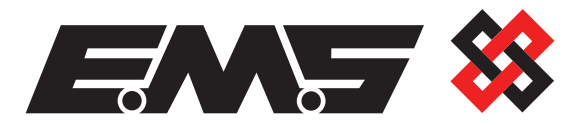

EMS Ltd. Technology House Sea Street, Herne Bay, Kent, CT6 8JZ.

**t:** +44 (0) 1227 369570 **f:** +44 (0) 1227 369679 **www.**emsgroup.co.uk